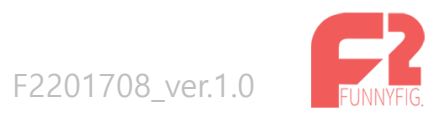

Copyright © FunnyFig. All Right Reserved.

## A. 상품등록

## - 상품등록

## B. 기타설정

- 투자금한도 설정

- 사이트 메인페이지 정보 공시 설정

## A. 상품현황

- 정산 상태 유형별 상세 화면 정의

- B. 투자자보기
  - 상세페이지

- SMS 발송

C. 원천징수

# D. 대출자 출금 관리

E. 대출신청보기

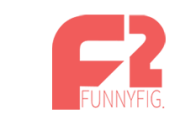

A. 상품등록

- 상품등록

B. 기타설정

- 투자금한도 설정

- 사이트 메인페이지 정보 공시 설정

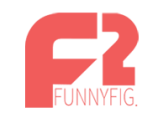

버튼 클릭시 하여 상품등록 상세 페이지로 이동

가 가 가

상품등록

|    |       |                   |            |            |      | 상품등록  |
|----|-------|-------------------|------------|------------|------|-------|
| 번호 | 진행상태  | 상품명               | 등록일        | 마감일        | 참여인원 | 관리    |
| 6  |       | 상품명테스트4           | 2017-07-14 | 2017-08-31 | 0    | 수정 삭제 |
| 5  |       | 테스트3              | 2017-07-13 | 2017-08-31 | 0    | 수정 삭제 |
| 4  | 이자상환중 | 7월12일 2차 법인계정 테스트 | 2017-07-12 | 2017-07-12 | 1    | 수정 삭제 |
| 3  | 상품마감  | 7월12일테스트          | 2017-07-12 | 2017-07-12 | 6    | 수정 삭제 |
| 2  | 상품마감  | 부동산상품테스트_0711     | 2017-07-11 | 2017-07-15 | 1    | 수정 삭제 |
| 1  | 상품마감  | 리워드이벤트테스트_0711    | 2017-07-11 | 2017-07-15 | 1    | 수정 삭제 |

처음 1 맨끝

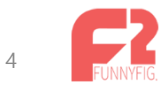

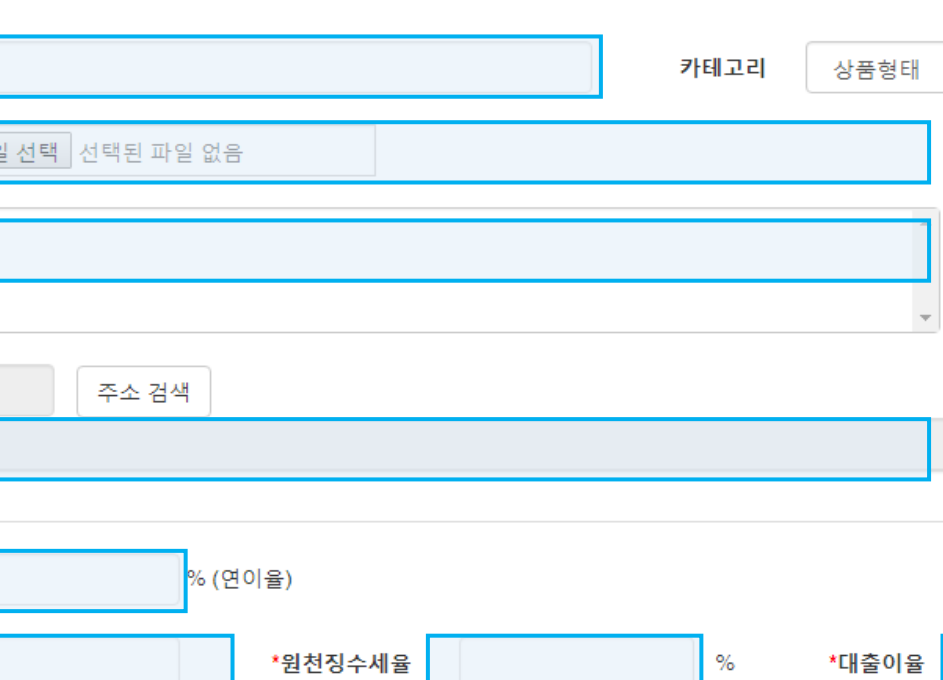

상품 등록

%

\*상품명 v \*상품메인 이미지 파일 선택 선택된 파일 없음 \*상세정보 업로드 이미지 선택삭제 \*주소 \*투자수익율 \*투자기간 개월 \*모집금액 원 \*투자 스케줄러 상품 노출 12 시 \*투자목록화면에 노출되지만 투자신청은 되지 않습니다. 투자 시작 12 시 \*실제 투자 시작 시점입니다. 투자 마감 12 시 \*투자 마감 일자 시점입니다. 상품숨김(비노출) ◉ 노출 ◎ 비노출 \*투자목록 화면에서 정보가 사라집니다. 상품이 삭제 되진 않습니다.

투자자 이용료

%

대출자 이용료

선취시 0으로 표기

ex) 아파트 재개발 투자수익율 +3% \* [ ]는 사용 가능 ex) [제 1호] 아파트 재개발

%

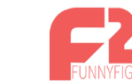

# 대출신청 정보

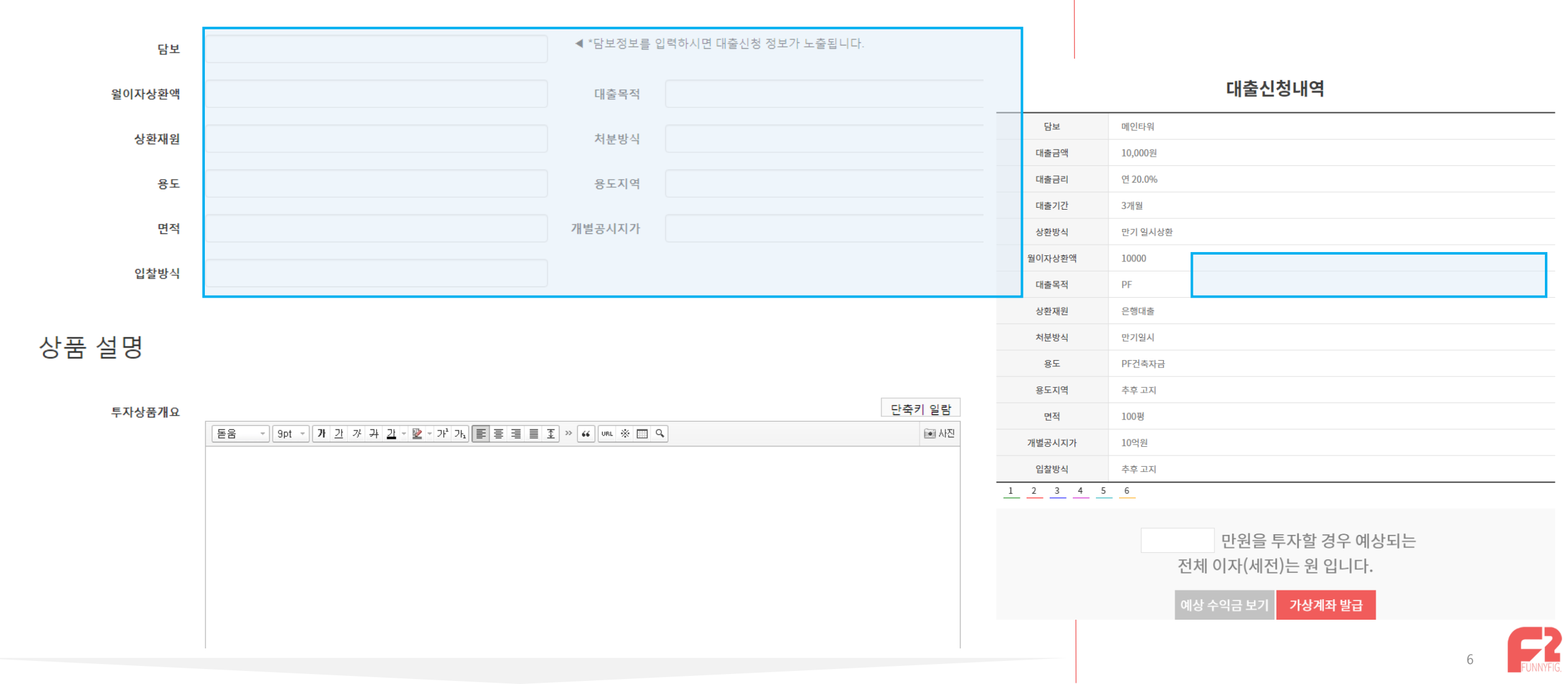

상품 설명

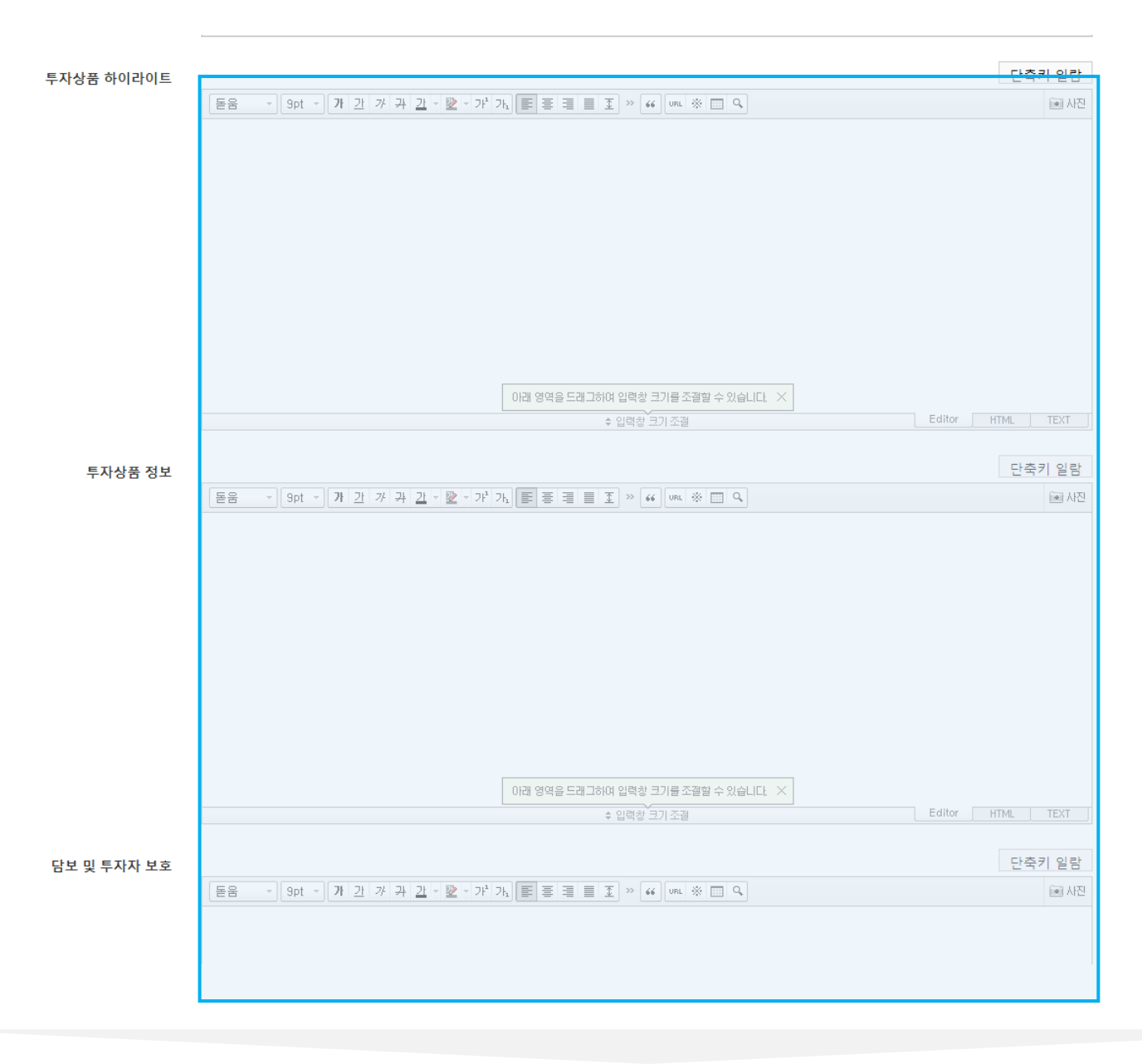

└에디터 사용 시 너무 많은 HTML 삽입 시
등록이 안되거나 FOOTER나 다른 영역이
깨지거나 침범 될 수 있음
└이미지 업로드 시
이름에 한글이 포함되어있을 경우
이미지업로드가 안될 수 있음
(계속 로딩 중인 상태)
└이미지 업로드 시 파일용량은 최대 20M
└동시에 여러 개의 파일 업로드 시
오래 걸릴 수 있음

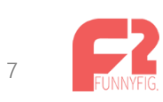

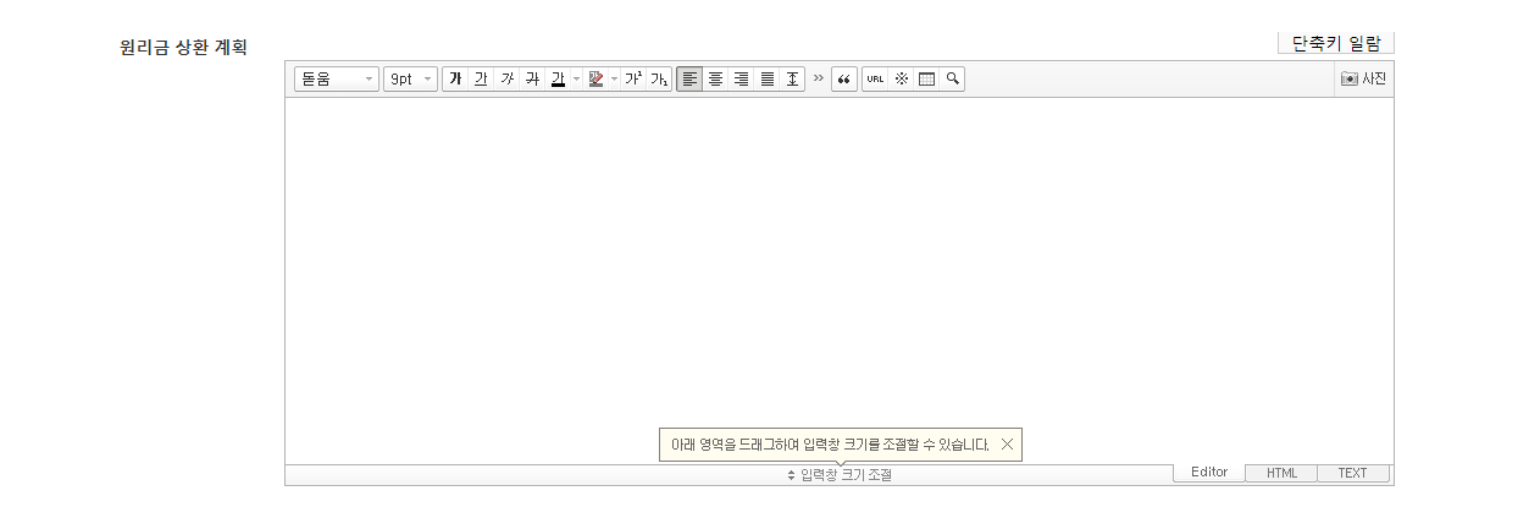

# 상품 평가등급

| 상품평가항목 1번 | 담보안정비율(LTV)             | 항목 평가의견                                 | 항목 점수[5점 만점]         |
|-----------|-------------------------|-----------------------------------------|----------------------|
| 상품평가항목 2번 | 안정성                     | 항목 평가의견                                 | 항목 점수[5점 만점 ]        |
| 상품평가항목 3번 | 대출자 신용등급                | 항목 평가의견                                 | 항목 점수[5점 만점 ]        |
| 상품평가항목 4번 | 환급성                     | 항목 평가의견                                 | 항목 점수[5점 만점 ]        |
| 상품평가항목 5번 | 소득                      | 항목 평가의견                                 | 항목 점수[5점 만점 ]        |
| 상품평가항목 6번 | 위치                      | 항목 평가의견                                 | 항목 점수[5점 만점 ]        |
| 상품등급      | 상품 등급                   | 항목 평가의견                                 | 항목 점수[5점 만점 ]        |
| 평가총평      |                         |                                         | 단축키 일 <mark>람</mark> |
|           | 돋움 - 9pt - 가 <u>가</u> : | 개 귀 끄 - 짤 - 개'가, 董 喜 ☰ 重 ≫ 🗰 ∪RL ※ 📖 ۹. | iii 사진               |
|           |                         |                                         |                      |

## ∟자체 펀딩사이트만의 평가등급 ∟평가지수는 1~5점 입력 가능

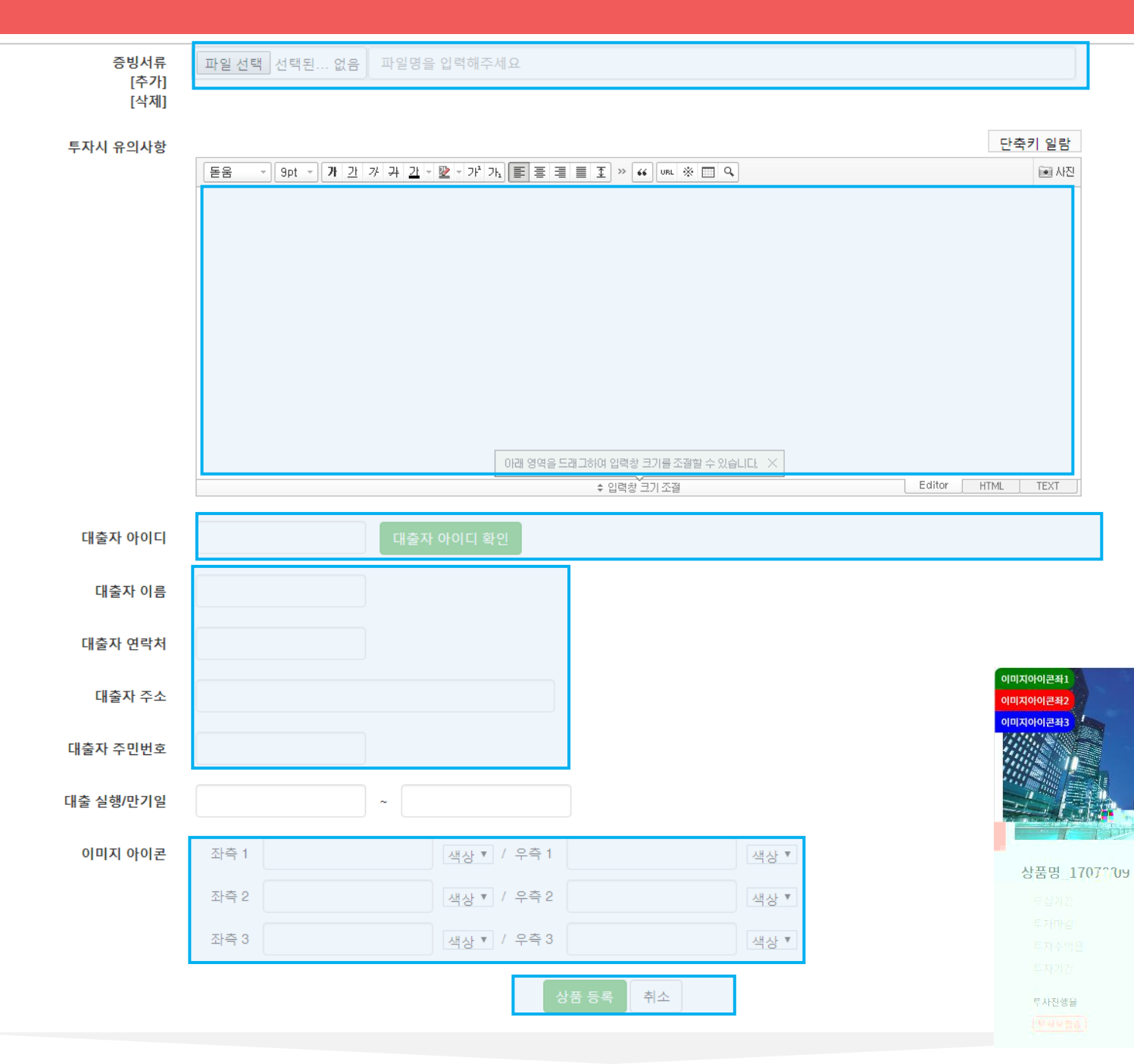

∟가상계좌발급이 완료된 대출자 아이디 필요 admin으로 설정 할 경우 가이드 위반

(대출자 주민등록번호로 투자누적제한을 설정하므로 111111이나 정확한 주민등록번호가 아닐 경우 가이드를 어길 수 있음 )

- 원리금수취권 증서에 노출되는 항목으로상품 등록시 입력 (추후 수정 불가)

이미지아이콘우기

2017-07-09 ~ 2017-07-

18.00 3개

0원/1만·

∟상품 등록 시 SMS를 자동으로 보내도록 설정 되어있으니 테스트 시 주의 (상품수정 시에는 발송되지 x)

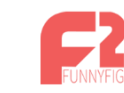

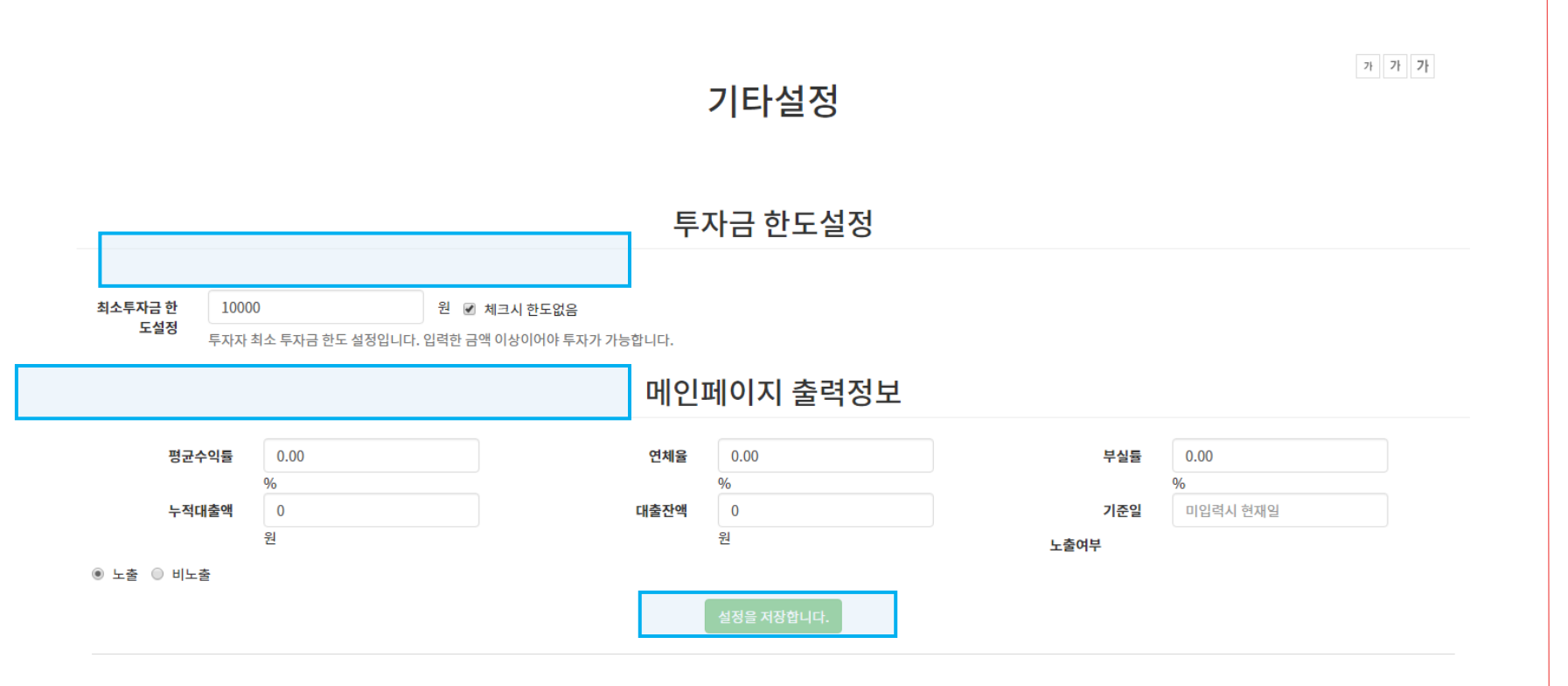

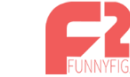

A. 상품현황

- 정산 상태 유형별 상세 화면 정의

B. 투자자보기

- 상세페이지

- SMS 발송

- C. 원천징수
- D. 대출자 출금 관리
- E. 대출 신청 관리

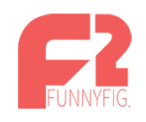

상품현황

| 전체 | 투자금 모집실패 | 부실 | 투자모집중 | 대기중 | 이자상환중 | 상품마감 |
|----|----------|----|-------|-----|-------|------|
| 4  | 1        | 0  | 0     | 1   | 1     | 0    |

검색

| 간을 선택해주세요. 진행상태 ▼ 상품형태 ▼ 필드선택 ▼ |
|---------------------------------|
|---------------------------------|

|    |               |                |       |        | 기간                  | 연 0    | 자율     | 플랫폼 ( | 이용료율  | 펀뎡             | 당참여           |            |            | 전체        | 혜정산               |                   |             |           |           | 이자    | 상환                |                   |      | 수익   | 합계   |    |
|----|---------------|----------------|-------|--------|---------------------|--------|--------|-------|-------|----------------|---------------|------------|------------|-----------|-------------------|-------------------|-------------|-----------|-----------|-------|-------------------|-------------------|------|------|------|----|
| NO | 상품명           | 대출금<br>액<br>합계 | 진행상태  | 개<br>월 | 날짜                  | 대출자    | 투자자    | 대출자   | 투자자   | 참여금<br>액<br>합계 | 참여율           | 대출자<br>총이자 | 투자자<br>총이자 | 이자<br>총차액 | 대출자<br>플랫폼<br>이용료 | 투자자<br>플랫폼<br>이용료 | 투자자<br>원천징수 | 대출자<br>회수 | 투자자<br>지급 | 이자 차액 | 대출자<br>플랫폼<br>이용료 | 투자자<br>플랫폼<br>이용료 | 원천징수 | 전체수익 | 현재수익 | 관리 |
|    | 합 계           |                |       |        |                     |        |        |       |       |                |               |            |            |           |                   |                   |             |           |           |       |                   |                   |      |      |      |    |
| 3  | [제4호]테스<br>트4 | 20,000         | 이자상환중 | 1      | 2017-08-<br>16      | 20.00% | 20.00% | 0.00% | 0.00% | 20,000         | 100% (2<br>명) | 340        | 340        | 0         | 0                 | 0                 | 80          | 0         | 0         | 0     | 0                 | 0                 | 0    | 0    | 0    | 보기 |
|    |               |                |       |        | ~<br>2017-08-<br>16 |        |        |       |       |                |               |            |            |           |                   |                   |             |           |           |       |                   |                   |      |      |      | 정산 |
|    |               |                |       |        | 16                  |        |        |       |       |                |               |            |            |           |                   |                   |             |           |           |       |                   |                   |      |      |      |    |

ㄴ상품등록에 리스트업된 상품중

가 가 가

∟현재 투자진행중인 상품리스트 확인 가능

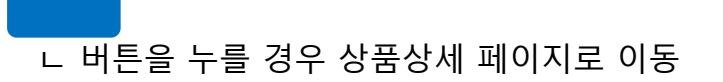

∟정산 버튼을 누를 경우 정산 페이지로 이동

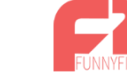

# 정산상세 - 투자금 모집실패

가 가 가

| 번호 | 상품명 | 현재회차 | 총회차 | 기간 | 대출자 이름 | 대출자 연락처 |                |
|----|-----|------|-----|----|--------|---------|----------------|
|    |     | 0    | 0   | ~  |        |         | 수익권증서 발행 예치금반환 |

ㄴ모집실패시 예치금반환 버튼 클릭하면 투자자들에게 투자한 원금이 모두 반환됨. ㄴ별도의 지급처리 없이 해당 버튼으로 전체 투자자에게 반환처리 됨.

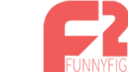

| 번호          | 상품명            | 현재회차     | 총회차          |                        | 기간                    |         | 대출자 이름        | 대출자 연락 | 처         |         |         |       |             |     |        |      | (  |    |         |
|-------------|----------------|----------|--------------|------------------------|-----------------------|---------|---------------|--------|-----------|---------|---------|-------|-------------|-----|--------|------|----|----|---------|
| 67          | 대시보드테스트3_07    | 10 0     | 3            | 2017-0                 | )7-10 ~ 2017          | 7-07-10 | admin         |        | 수익권       | 원증서 미발행 | 투자금 모집용 | ła 🛛  |             |     |        |      |    |    | 내출시작    |
|             |                |          |              |                        |                       |         |               |        |           |         |         | 0     |             | Aug | gust 2 | :017 |    | 0  |         |
| 소수?         | 엄이하 절삭으로 전체 집  | ¦산이자와 당월 | 누적이자         | 는 오차가                  | · 있을 수 있 <sub>1</sub> | 습니다.    |               |        |           |         |         | Su    | I Mo        | Tu  | We     | Th   | Fr | Sa |         |
| 대출          | 정보             |          |              |                        |                       |         |               |        | 투자자 정보    |         |         |       |             | 1   | 2      | 3    | 4  | 5  |         |
|             | * 그 에 - 지 케이지  |          | LINIALT      |                        |                       |         |               |        | ct + 01 = |         |         |       | 6 7         | 8   | 9      | 10   | 11 | 12 |         |
| -11         | 술금액 전세이자       | 급입이자(누적) | 답입이시         | r(당뒬)                  | 연이사율                  |         | 내줄기간          | _      | 연수익률      | 플랫폼 이용  | 도율 예상이  | 1자 1: | 3 14        | 15  | 16     | 17   | 18 | 19 | 급이자     |
| 7,0         | 00,000 529,314 | 0        | 0            |                        | 10.00%                | 0000-00 | -00 ~ 0000-03 | -01    | 18.00%    | 1.20%   | 317,    | 89 2  | 0 21        | 22  | 23     | 24   | 25 | 26 | 9,087   |
|             |                |          |              |                        |                       |         |               |        |           |         |         | 2     | 7 28        | 29  | 30     | 31   |    |    |         |
|             | 3-01 (1차) 92   |          |              |                        |                       |         |               |        |           |         |         |       |             | ٥   |        |      | 0  |    |         |
| 000-0       | 0 0 1 (1 1) 02 |          |              |                        |                       |         |               |        | 01111     |         |         |       | гым         |     |        |      |    |    | ламы    |
| 0-00        | 0 01 (1 1) 02  |          | <del>.</del> | ~~                     |                       |         |               |        | 41.91     | VI-VI   |         |       | 경절          |     |        |      |    |    | V R N T |
| 000-0<br>NO | ID             | 0]-      | e            | <mark>자자</mark><br>투자금 |                       | 7       | ·상계좌번호        |        | 전체        | 5월      | 실수령이자   | 플     | '8'물<br>랫폼이 | 용료  |        | 원천   | 징수 |    | 시티에다    |

|    |           | 투자자 |           |          |
|----|-----------|-----|-----------|----------|
| NO | ID        | 이름  | 투자금       | 가상계좌번호   |
| 1  | @nate.com | 0   | 7,000,000 | 06201709 |

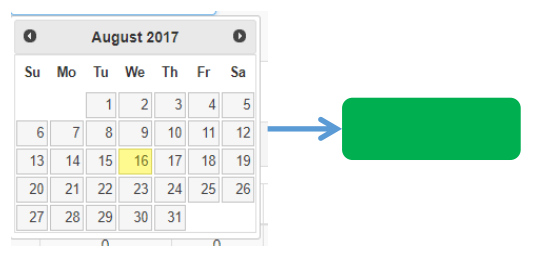

(목표 금액 도달시)

(팬딩된 금액을 릴리즈하는 버튼)

14

| 산상/            | ၛ-0 フ     | 다상환 <del></del> | 5     |        |                |            |                |        |        |           |     |    |    |         |         |         |         |           |        | 가      |
|----------------|-----------|-----------------|-------|--------|----------------|------------|----------------|--------|--------|-----------|-----|----|----|---------|---------|---------|---------|-----------|--------|--------|
|                | 상품명       |                 | 현재회차  | 총회차    | 기킨             | t          | 대출자 이름         | 대출자 연락 | 치      |           |     |    |    |         |         |         |         |           |        |        |
| 0710 디         | 배시보드 관련 - | 투자테스트 01        | 1     | 3      | 2017-07-10 ~ 3 | 2017-07-31 |                |        | 수익권증   | 서 미발행 원금납 | 입완료 |    |    |         |         |         |         | <b>ਰਿ</b> | 동도일시상환 | 부      |
|                |           |                 |       |        |                |            |                |        |        |           | (   |    |    | Aug     | ust 20  | )17     |         | 0         |        |        |
| ·섬이하 설·<br>출정보 | 삭으로 선제 힙  | [산이사와 당월 -      | 누석이사는 | 오자가 있는 | 을 수 있습니다.      |            |                |        | 투자자 정보 |           |     | Su | Мо | Tu<br>1 | We<br>2 | Th<br>3 | Fr<br>4 | Sa<br>5   |        |        |
|                |           |                 |       |        |                |            |                |        |        |           |     | 6  | 7  | 8       | 9       | 10      | 11      | 12        |        |        |
| H출금액           | 전체이자      | 납입이자(누주         | 역) 납입 | 이자(당월) | 연이자율           | C          | 내출기간           |        | 연수익률   | 플랫폼 이용료율  | Q   | 13 | 14 | 15      | 16      | 17      | 18      | 19        | 징수     | 지급이기   |
| 000,000        | 37,806    | 0               |       | 0      | 15.00%         | 2017-03-   | 01 ~ 2017-06-0 | 1      | 15.00% | 1.20%     | ;   | 20 | 21 | 22      | 23      | 24      | 25      | 26        | 390    | 24,392 |
|                |           |                 |       |        |                |            |                |        |        |           |     | 27 | 28 | 29      | 30      | 31      |         |           |        |        |

2017-04-01 (1차) 31

|    |            |    | 투자자       |            | 예성     | 이자     |       | 당윌     |       | 지급여부  |
|----|------------|----|-----------|------------|--------|--------|-------|--------|-------|-------|
| NO | ID         | 이름 | 투자금       | 가상계좌번호     | 전체     | 당윌     | 실수령이자 | 플랫폼이용료 | 원천징수  |       |
| 1  | @naver.com | 박  | 1,000,000 | 은행-0620170 | 37,806 | 12,739 | 8,220 | 1,019  | 3,500 | 미지급 • |

2017-05-01 (2차) 30

|    |            |    | 투자자       |            | 예상     | 이자     |       | 당월     |       | 지급여부 |
|----|------------|----|-----------|------------|--------|--------|-------|--------|-------|------|
| NO | ID         | 이름 | 투자금       | 가상계좌번호     | 전체     | 당월     | 실수령이자 | 플랫폼이용료 | 원천징수  |      |
| 1  | @naver.com | 박  | 1,000,000 | 은행-0620170 | 37,806 | 12,328 | 7,952 | 986    | 3,390 |      |

대출이자 수급완료

|    |            |    | (      |          |        |         |        |   |
|----|------------|----|--------|----------|--------|---------|--------|---|
|    |            |    |        | 투자자 투자내역 |        |         |        |   |
| NO | ID         | 이름 | 투자금    | 플랫폼이용료   | 실수령액   | 가상계좌번호  | 투자금 반환 |   |
| 1  | @naver.com | 0  | 10,000 | 0        | 10,000 | 0620170 | 미지급    | T |
| 2  | @naver.com | 박  | 5,000  | 0        | 5,000  | 0620170 | 미지급    | ¥ |

등록해놓은 원리금수취권 증서를 발행 (대출이 실행된 후 발행요망) ㄴ투자자의 마이페이지 투자내역 내에 해당 아이콘을 통해 증서내용 확인 가능 ∟수익권증서 발행 후 버튼 상태값 다음과 같이 변경됨 수익권증서 발행

└대출자가 원금상환시 사용하는 버튼 ㄴ스케줄러로 날짜 선택 후 버튼을 누르면 해당 날짜 상품마감으로 상태 변경됨. ∟하단에 투자원금 반환 필드 생성됨

ㄴ필드 클릭하여 날짜를 먼저 선택 후 원금납입/중도일시상환/부실 버튼 클릭하여 상품의 상태 값을 처리.

ㄴ대출자가 중도에 원금을 상환할 경우 사용 ㄴ스케줄러로 날짜 선택 후 버튼을 누르면 해당 날짜기준으로 이자가 일할 계산되며 이자를 지급할 있게 됨.

└대출자가 정상적으로 이자를 상환할 수 없어 상품이 부실난 경우 사용 ㄴ스케줄러로 날짜 선택 후 버튼을 누르면 이자 및 원금 지급할 수 없는 상태가 되며 부실 상태로 상품 마감됨. 15

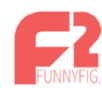

# 정산상세 - 이자상환중

| 번호 | 상품명                   | 현재회차 | 총회차 | 기간                      | 대출자 이름 | 대출자 연락처 |           |        |        |    |
|----|-----------------------|------|-----|-------------------------|--------|---------|-----------|--------|--------|----|
| 64 | 0710 대시보드 관련 투자테스트 01 | 1    | 3   | 2017-07-10 ~ 2017-07-31 |        |         | 수익권증서 미발행 | 원금납입완료 | 중도일시상환 | 부실 |

#### \* 소수점이하 절삭으로 전체 합산이자와 당월 누적이자는 오차가 있을 수 있습니다.

| 대출정보      |        |          |          |        |                         |  |  |  |  |  |  |
|-----------|--------|----------|----------|--------|-------------------------|--|--|--|--|--|--|
| 대출금액      | 전체이자   | 납입이자(누적) | 납입이자(당월) | 연이자율   | 대출기간                    |  |  |  |  |  |  |
| 1,000,000 | 37,806 | 0        | 0        | 15.00% | 2017-03-01 ~ 2017-06-01 |  |  |  |  |  |  |

| 투자자 정보 |          |        |         |        |        |  |  |  |  |  |
|--------|----------|--------|---------|--------|--------|--|--|--|--|--|
| 연수익률   | 플랫폼 이용료율 | 예상이자   | 플랫폼 이용료 | 원천징수   | 지급이자   |  |  |  |  |  |
| 15.00% | 1.20%    | 37,806 | 3,024   | 10,390 | 24,392 |  |  |  |  |  |

#### 2017-04-01 (1차) 31

|    | 투자자        |    |           |            |        | 상이자    | 당월    |        |       | х   | 급여부 |
|----|------------|----|-----------|------------|--------|--------|-------|--------|-------|-----|-----|
| NO | ID         | 이름 | 투자금       | 가상계좌번호     | 전체     | 당월     | 실수령이자 | 플랫폼이용료 | 원천징수  |     |     |
| 1  | @naver.com | 박  | 1,000,000 | 은행-0620170 | 37,806 | 12,739 | 8,220 | 1,019  | 3,500 | 미지급 | v   |

#### 2017-05-01 (2차) 30

|    |            |    | 투자자       |            | 예상     | 이자     |       | 지급여부   |       |          |
|----|------------|----|-----------|------------|--------|--------|-------|--------|-------|----------|
| NO | ID         | 이름 | 투자금       | 가상계좌번호     | 전체     | 당월     | 실수령이자 | 플랫폼이용료 | 원천징수  |          |
| 1  | @naver.com | 박  | 1,000,000 | 은행-0620170 | 37,806 | 12,328 | 7,952 | 986    | 3,390 |          |
|    |            |    |           |            |        |        |       |        |       |          |
|    |            |    |           |            |        |        |       |        | CH CH | 출이자 수급완료 |

|    | 투자자 투자내역   |      |        |        |        |         |        |  |  |  |  |  |  |
|----|------------|------|--------|--------|--------|---------|--------|--|--|--|--|--|--|
| NO | ID         | 이름   | 투자금    | 플랫폼이용료 | 실수령액   | 가상계좌번호  | 투자금 반환 |  |  |  |  |  |  |
| 1  | @naver.com | 0    | 10,000 | 0      | 10,000 | 0620170 | 미지급 •  |  |  |  |  |  |  |
| 2  | @naver.com | 박, - | 5,000  | 0      | 5,000  | 0620170 | 미지급 •  |  |  |  |  |  |  |

가 가 가

## 이자지급일이 도래하면 해당 버튼 노출 ㄴ버튼 클릭시 "정상처리되었습니다." 알럿 확인 버튼 클릭 후 지급여부 필드에 지급버튼이 활성화 됨

ㄴ "미지급" 클릭하여 "지급요청중"으로 상태값 변경 > 비활성화 되며 관리자(admin)의 예치금이 투자자의 가상계좌로 실시간 이체됨.

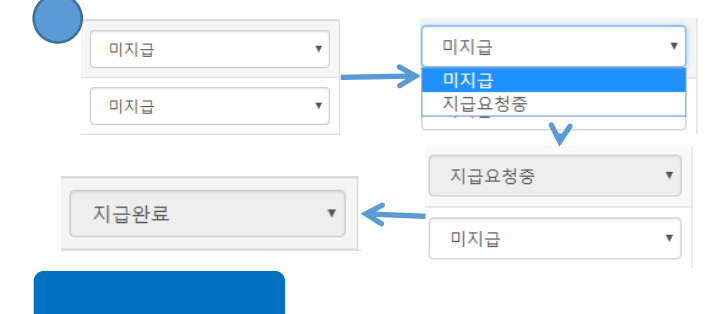

L 회차별 이자지급 완료 후 해당 버튼 클릭하여 완료처리.

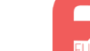

## ㄴ이전 슬라이드에서 이자지급에 대한 내용으로 설명한 것과 동일한 플로우

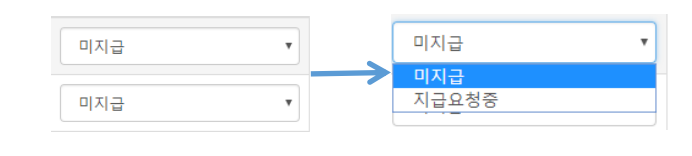

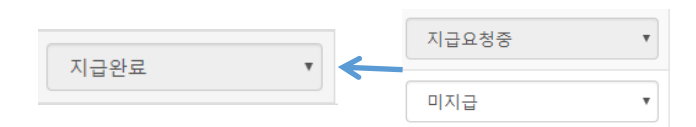

# 정산상세 - 이자상환중

| 번호 | 상품명       | 현재회차 | 총회차 | 기간                      | 대출자 이름 | 대출자 연락처     |                            |  |
|----|-----------|------|-----|-------------------------|--------|-------------|----------------------------|--|
| 99 | [제4호]테스트4 | 0    | 1   | 2017-08-16 ~ 2017-08-16 | 조경식    | 01090841316 | 수익권증서 미발행 원금납입완료 중도일시상환 부실 |  |

### \* 소수점이하 절삭으로 전체 합산이자와 당월 누적이자는 오차가 있을 수 있습니다.

| 대출정보   | 대출정보 |          |          |        |                         |  |  |  |  |  |  |  |
|--------|------|----------|----------|--------|-------------------------|--|--|--|--|--|--|--|
| 대출금액   | 전체이자 | 납입이자(누적) | 납입이자(당월) | 연이자율   | 대출기간                    |  |  |  |  |  |  |  |
| 20,000 | 340  | 0        | 0        | 20.00% | 2017-08-16 ~ 2017-09-16 |  |  |  |  |  |  |  |
|        |      |          |          |        |                         |  |  |  |  |  |  |  |

| 투자자 정보 |          |      |         |       |     |      |
|--------|----------|------|---------|-------|-----|------|
| 연수익률   | 플랫폼 이용료율 | 예상이자 | 플랫폼 이용료 | 이자소득세 | 주민세 | 지급이자 |
| 20.00% | 0.00%    | 340  | 0       | 80    | 0   | 260  |

### 2017-09-16 (1차) 31

|    |                     | 자   |        | 예상이자                |     |     | 당월    |        |       | 지급여부 |  |
|----|---------------------|-----|--------|---------------------|-----|-----|-------|--------|-------|------|--|
| NO | ID                  | 이름  | 투자금    | 가상계좌번호              | 전체  | 당월  | 실수령이자 | 플랫폼이용료 | 이자소득세 | 주민세  |  |
| 2  | b131@nate.com       | 방한혁 | 10,000 | 기업은행-06201709897282 | 170 | 170 | 130   | 0      | 40    | 0    |  |
| 1  | kschokr@hotmail.com | 조경식 | 10,000 | 기업은행-06201710097209 | 170 | 170 | 130   | 0      | 40    | 0    |  |

대출이자 수급완료

| NO | ID         | 이름 | 투자금    | 플랫폼이용료 | 실수령액   | 가상계좌번호  | 투자금 반환 |   |
|----|------------|----|--------|--------|--------|---------|--------|---|
| 1  | @naver.com | 0  | 10,000 | 0      | 10,000 | 0620170 | 미지급    | • |
| 2  | @naver.com | 박  | 5,000  | 0      | 5,000  | 0620170 | 미지급    | T |

ㄴ스케줄러 날짜 선택 > 해당 버튼 클릭 >
투자금 반환 필드 생성 > 이자지급 혹은 원금 상환
└단, 원금납입완료의 경우 이전 모든 회차의 이자
지급을 완료 한 후 진행되어야 함.
(이자지급가능한 버튼이 사라짐)
└중도일시상환의 경우, 해당 날짜를 기준으로
이자가 일할 계산되어 이자지급필드 생성됨.

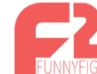

17

# 정산상세 - 상품마감

| 번호 | 상품명      | 현재회차 | 총회차 | 기간                      | 대출자 이름 | 대출자 연락처 |          |
|----|----------|------|-----|-------------------------|--------|---------|----------|
| 68 | 7월12일테스트 | 0    | 1   | 2017-07-12 ~ 2017-07-12 | 0      | 010     | 수익권증서 발행 |

#### \* 소수점이하 절삭으로 전체 합산이자와 당월 누적이자는 오차가 있을 수 있습니다.

대출정보

| 대출금<br>액 | 전체이<br>자 | 납입이자(누<br>적) | 납입이자(당<br>윌) | 연이자<br>율 | 대출기간                        |
|----------|----------|--------------|--------------|----------|-----------------------------|
| 105,000  | 107      | 0            | 0            | 1.20%    | 2017-07-12 ~ 2017-08-<br>12 |

| 투 | 자자 정보  |          |       |         |      |      |
|---|--------|----------|-------|---------|------|------|
|   | 연수익률   | 플랫폼 이용료율 | 예상이자  | 플랫폼 이용료 | 원천징수 | 지급이자 |
|   | 15.00% | 1.20%    | 1,335 | 105     | 330  | 900  |

L원금 납입완료 및 중도일시 상환 등 상품의 정산 상태가 원금 납입이 완료된 상태일시 해당 화면으로 상태값 변경됨.

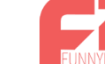

보기 버튼을 누를 경우 해당 상품에 투자한 투자자 보기 상세 페이지로 이동함.

ㄴ해당 상품이 모집 중일 경우 해당 버튼으로 투자를 취소할 수 있음.

ㄴ모집이 완료된 후에는 투자완료 상태로 일괄변경됨.

투자자보기

| $\left[ \right]$ | 진행상태 🔻 | ·] [ | 상품형태 🔻 | 필드선택 🔻 | •] | ~ |  | 검색 |
|------------------|--------|------|--------|--------|----|---|--|----|
|                  |        |      |        |        | _  | _ |  |    |

| 번호 | 진행상태     | 상품명               | 등록일        | 마감일        | 참여인원 | 관리 |
|----|----------|-------------------|------------|------------|------|----|
| 6  | 투자금 모집실패 | [제6호] 임DR test 상품 | 2017-08-16 | 2017-08-16 | 0    | 보기 |
| 5  | 대기중      | [제5호]테스트5         | 2017-08-16 | 2017-08-16 | 0    | 보기 |
| 4  | 이자상환중    | [제4호]테스트4         | 2017-08-16 | 2017-08-16 | 2    | 보기 |
| 3  | 투자금 모집실패 | [제3호]테스트3         | 2017-08-14 | 2017-08-14 | 0    | 보기 |
| 2  | 투자금 모집실패 | [제2호]테스트2         | 2017-08-14 | 2017-08-14 | 2    | 보기 |
| 1  | 중도일시상환   | [제1호]테스트1         | 2017-08-14 | 2017-08-14 | 2    | 보기 |
|    |          |                   |            |            |      |    |

투자자보기

가 가 가

|    |    |      |           |        |          |       | sms        |
|----|----|------|-----------|--------|----------|-------|------------|
| 번호 | 이름 | 전화번호 | 이메일       | 주민등록번호 | 계좌번호     | 투자금액  | 투자님        |
| 2  | 0] | 010  | @nate.com | -      | 0620170  | 0,000 | 2017-07-10 |
| 1  | 김지 | 010  | @nate.com | -      | 0620170. | 0,000 | 2017-07-10 |

19

| 투자자                     | 보기                               |                                                                   |                                                                |          |         |       | 7ł 7ł 7ł    |  |
|-------------------------|----------------------------------|-------------------------------------------------------------------|----------------------------------------------------------------|----------|---------|-------|-------------|--|
|                         |                                  |                                                                   |                                                                |          |         |       | sms         |  |
| 번호                      | 이름                               | 전화번호                                                              | 이메일                                                            | 주민등록번호   | 계좌번호    | 투자금액  | 투자날짜        |  |
| 2                       | 0                                | 010'                                                              | @nate.com                                                      | -        | 0620170 | 0,000 | 2017-07-10  |  |
| 1                       | 김이                               | 010                                                               | @nate.com                                                      | -        | 0620170 | 0,000 | 2017-07-10  |  |
| 전체 C<br>전체 te<br>전체회원 • | SMS발송<br>est신규회원 30일<br>test회원형태 | 선정<br>값 60일간 90일간<br>▼ ■ 메일수신 ■ SMS<br>SMS 문자전송<br>미세지 내용을 입력해주세요 | 6개월 12개월<br>3수신 가입일 ~<br>발신번호 : 15:<br>발송시간 : 즉시발송 ▼<br>SMS 발송 | 예치금 ~    | 필드선택 ▼  |       | 7 7 7       |  |
| SMS                     | 5 문자전송                           | 전체보기                                                              | <i>i</i> ,                                                     |          |         |       |             |  |
|                         |                                  | 번호 한                                                              | 프폰 회원이름                                                        | test회원형태 | 아이디     | SMS허용 | 등록일         |  |
|                         |                                  |                                                                   |                                                                |          |         |       |             |  |
| 1                       |                                  | ≘ °                                                               | ·····                                                          |          | <u></u> | ÷10   | <u>에트바라</u> |  |

자자보기 상세 페이지내 SMS버튼을 클릭시 상품에 투자한 투자자들에게만 별도로 는 내용의 SMS발송 가능페이지로 이동.

당 상품에 투자한 투자자들에게만 로 관리하여 SMS 발송 가능.

정상적으로 모집완료된 상품 ㄴ이자지급중, 중도일시상환, 상품마감에 대한 리스트를 볼 수 있으며, 보기버튼을 눌러 해당 상품의 투자자리스트와 원천징수금액을 확인할 수 있음.

└상세 페이지 내 해당 버튼을 통해
원천징수내용에 필요한 정보를 excel형식으로
다운로드 받을 수 있음.
└주민번호 등 개인정보에 대한 부분은
별도 요청을 통해 일시적으로 다운로드 가능

# 원천징수

| 번호 | 진행상태   | 상품명               | 등록일        | 마감일        | 참여인원 | 관리 |
|----|--------|-------------------|------------|------------|------|----|
| 3  | 이자상환중  | [제4호]테스트4         | 2017-08-16 | 2017-08-16 | 2    | 보기 |
| 2  | 중도일시상환 | [제1호]테스트1         | 2017-08-14 | 2017-08-14 | 2    | 보기 |
| 1  | 상품마감   | [제1호]테스트1_호랑이테마파크 | 2017-08-09 | 2017-08-10 | 4    | 보기 |

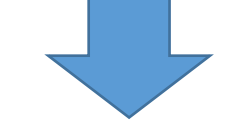

# 원천징수-중도일시상환

### 가 가 가

EXCEL 저장

#### 2017-08-01 (1차) 22

|    |           | <u>!</u> | 투자자     | 예상이자       |       | 당월    |       |        |      |
|----|-----------|----------|---------|------------|-------|-------|-------|--------|------|
| NO | ID        | 이름       | 투자금     | 가상계좌번호     | 전체    | 당월    | 실수령이자 | 플랫폼이용료 | 원천징수 |
| 2  | @nate.com | 0 .      | 50,000  | 은행-0620170 | 1,404 | 542   | 366   | 36     | 140  |
| 1  | @nate.com | 김지       | 150,000 | 은행-0620170 | 4,215 | 1,627 | 1079  | 108    | 440  |

## 대출자 출금 관리

| NO | 상품명        | 대출금액        | 대출기<br>간 | 진행상태         | 대출자 이름 | 대출자 ID     | 연락처  | 예치금잔<br>액      | 가상계좌          | 출금계좌          | 출금액 | 관리   |
|----|------------|-------------|----------|--------------|--------|------------|------|----------------|---------------|---------------|-----|------|
| 15 | 유통상가       | 30,000,000원 | 6개월      | 이자상환중        |        |            | 1544 | 5,222,000<br>원 |               |               | 원   | 출금하기 |
| 14 | 0711 투자테스트 | 10,000,000원 | 3개월      | 투자금 모집<br>실패 | 박      | @naver.com | 010: | 1,534,602<br>원 | 은행<br>0620170 | 신한은행*******55 | 원   | 출금하기 |

ㄴ대환 대출 및 법무 대리인 집행 등 대출자 임의의 대출금 집행을 방지하기 위한 대출자 출금 관리 기능

└상품 등록시 등록된 대출자아이디는 대출실행과 동시에 마이페이지내 출금기능이 일시적으로(대출완료시까지) 제한됨.

∟ 대출자와 협의하여 분할하여 금액별 출금집행이 가능함.

└금액을 입력하고 출금하기 버튼을 누르면 대출자 출금계좌로 출금됨.

ㄴ대출자에게 출금거래 동의 세이퍼트 문자가 발송되며, 투자자 예치금 출금과 동일한 플로우로 진행

∟ 출금 최초 시도시 계좌주 인증(1원 인증) 후 출금 거래 동의 인증 진행, 즉 문자로 2건의 숫자 인증 회신을 진행 후 출금계좌에 입금 확인.

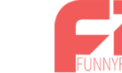

| 대출신청관리        |    | 71 | · 가 가 |
|---------------|----|----|-------|
| 전체목록 대출신청수 3개 |    |    |       |
| 이름 *          | 검색 |    |       |

| 번호 | 이름     | 생년윌일 | 대출부류 | 성별 | 휴대폰번호       | 이메일        | 내용                   | 관리 |
|----|--------|------|------|----|-------------|------------|----------------------|----|
| 3  | - test | 1990 |      | 남  | 12121412311 | @naver.com | 투자                   | 접수 |
| 2  | 안 test | 0530 |      | 남  | 010         | @naver.com | 테스트입니다               | 접수 |
| 1  | 테스트    | 0011 |      | 남  | 01011112222 | @daum.net  | dhdjraks dlTdjTdmaus | 접수 |

대출신청을 확인 및 접수 할 수 있으며, 접수 버튼을 누르면 해당 상세페이지 내용을 수정 할 수 있음.

## 버튼을 누르면 관리자가 대출신청을 추가하여 저장할 수 있음.

선택삭제 대출신청 추가

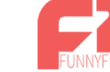

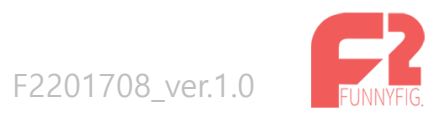

Copyright © FunnyFig. All Right Reserved.